## 设置好友位置跟随的操作步骤

## 1. 通知好友设置位置分享权限

**PC 端操作:** 点菜单【用户】---【账户设置】进入"账户设置"页面,点【位置分享】下拉列表选择"分享给所有好友"或"分享给指定好友"并选择好友选中自己,设置完成后再点【确定】。

**苹果端操作:**先点左上角的【用户图标】进入好友列表(也可以点"更多---好友---好友列表"进入),再点左下角的【设置】进入"我的信息"页面,点【设置位置分享】开启位置分享并勾选好友再点【保存】。

**安卓端操作:**先点左上角的【用户图标】进入好友列表(也可以点"更多---好友----好友列 表"进入),再点左下角的【设置】进入"账户设置"页面,点【位置分享】下拉列表选择 "分享给所有好友"或"分享给指定好友"并选中自己(点列表右边的好友图标勾选好友然 后点确定),设置完成后点【确定】。

(好友只需登录三种终端中的一种完成操作即可,无需重复登录设置)

## 2. 设置自动更新好友位置

PC 端操作: 在好友列表里选择好友右击,再点菜单【查看好友信息】,然后在"查看好友信息" 窗口点【定位】下拉列表选择"自动更新好友位置",然后点【保存】。

**苹果端操作:**先点左上角的【用户图标】进入好友列表(也可以点"更多---好友----好友列表"进入),再点好友右边的①进入"查看好友信息"页面,点击【定位】下拉菜单选择"自动更新好友位置",然后点【保存】。

**安卓端操作**:先点左上角的【用户图标】进入好友列表(也可以点"更多---好友----好友列 表"进入),再点好友右边的③进入"查看好友信息"页面,点击【定位】下拉菜单选择"自 动更新好友位置",然后点【保存】。

(用户只需登录三种终端中的一种完成操作即可,无需重复登录设置)

## 3. 设置好友位置跟随

| 类型       | 名称         | 跟随状态        | 在线状态  |
|----------|------------|-------------|-------|
| 无        | 我的位置       | 不跟随         | 无     |
| 好友<br>好友 | ungwen     | 跟随中心点<br>跟随 | 在线 在线 |
| ₩<br>好友  | 奥维客服       | 不跟随         | 在线    |
| 好友       | 明光         | 不跟随         | 不在线   |
| 击可设置     | 跟随对象,允许同时跟 | 1.          |       |

PC 端操作: 点菜单【用户】---【设置好友跟随】弹出设置窗口,如下图:

双击列表里的好友,设置好友跟随状态(第1个设置跟随的好友会被默认设置为跟随中心点), 点击【跟随中心点】选择标签或好友为跟随中心点,点击【最大跟随级别】设置跟随状态下 地图的最大显示级别,关闭窗口即可进入好友跟随状态。

**苹果端操作:** 主界面点【更多】---【好友】---【位置跟随】进入位置跟随设置,如下图:

| ●0000 中国电信 훅           | 09:16             | @ 🕇 99% 💼) |
|------------------------|-------------------|------------|
| <好友                    | 位置跟随              | Ċ          |
| 当前跟随的中心点好<br>最大跟随级别:15 | 友. WEN)           | 点击更新列表     |
| 我的位置                   |                   |            |
| 自动更新位置的好友              |                   |            |
| · · · · wen            | 1                 | ~          |
| wen                    | -                 | ~          |
| 单击可设置跟随对象              | ,允许同时跟随多个好        | 友          |
|                        |                   |            |
|                        |                   |            |
|                        |                   |            |
| 占击设置                   | 。<br>跟随山心占、最一     | 大跟随级别      |
|                        | LANKE TO UNIT AND | (PANE AXA) |
| 跟随中心点                  |                   | 清空跟随       |

返回主界面即进入好友位置跟随状态

**安卓端操作:** 主界面点【更多】---【好友】---【位置跟随】进入位置跟随设置,如下图:

| 🗘 🖻 🎯 🎕           | ة 🛦 🕤               | 🔊 🔡 asalil 🗎 09:36 |
|-------------------|---------------------|--------------------|
| 返回                | 位置跟随                | ত                  |
| 当前跟随的中<br>最大缩放级别: | 心点(好友: 🥌<br>15      | wen)               |
| 我的位置              | *                   | 点击更新列表<br>·        |
| 自动更新位置            | 自好友                 |                    |
| gwen              | +                   | 1                  |
| in the second     |                     | 1                  |
| 定位设备              |                     |                    |
| 单击可设置跟<br>友       | 随对象, 允许同时           | <b>力跟随多个好</b>      |
| 跟随中心点             | 「点击设置跟随中/<br>最大跟随级别 | <u>心点。</u><br>清空跟随 |

返回主界面即进入好友位置跟随状态。